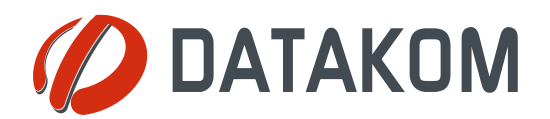

Tel: +90-216 466 84 60 Fax: +90-216 364 65 65 datakom@datakom.com.tr http://www.datakom.com.tr

# **APPLICATION NOTE**

| Ethernet Configuration Guide for D-500 D-700 |                 |  |  |  |  |  |
|----------------------------------------------|-----------------|--|--|--|--|--|
| PRODUCTS AFFECTED:                           | D-500 / D-700   |  |  |  |  |  |
| WRITTEN BY:                                  | Metin Hekimoglu |  |  |  |  |  |
| DATE:                                        | 09-05-2012      |  |  |  |  |  |
| Issue                                        | 02              |  |  |  |  |  |

|                   | Rainbow Plus D-500 D-700 Installation Guide |
|-------------------|---------------------------------------------|
|                   | Rainbow Plus D-500 D-700 Usage Guide        |
| Related documents | Dynamic DNS Account Setting for D-500 D-700 |
|                   | RainbowScada Installation Guide             |
|                   | RainbowScada User Guide                     |
|                   |                                             |

### Introduction

The D-500/700 unit offers a 10/100Mbits/s ethernet port as standard accessory. This document emphasizes the configuration of the ethernet port.

Through the Ethernet port, below features are supported:

-Web server

-Web client (used for dynamic dns update)

-Modbus over IP

-SNMP

- -SMTP (simple mail transfer protocol)
- -Central Monitoring

## **Ethernet connections**

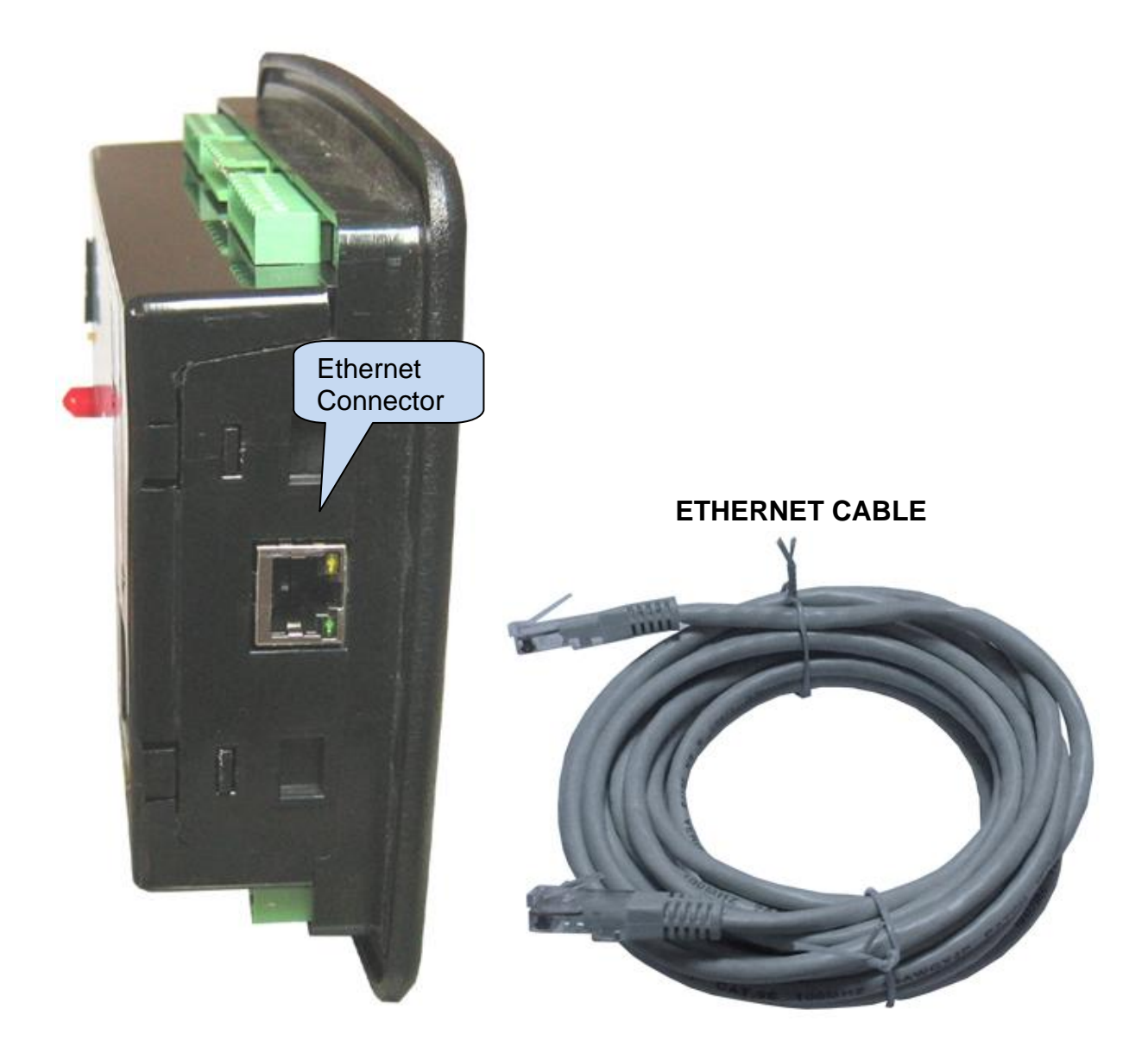

Connect the D-500/700 device to your local area network (LAN) with a standard ethernet cable.

|                | Ethernet Port Technical Specifications                                      |
|----------------|-----------------------------------------------------------------------------|
| Description:   | IEEE802.3 compliant, 10/100 Base-TX RJ45 ethernet port with indicating leds |
| Data rate:     | 10/100 Mbits/s, auto detecting                                              |
| Connector:     | RJ45                                                                        |
| Cable type:    | CAT5 or CAT6                                                                |
| Isolation:     | 1500 VAC, 1 minute                                                          |
| _Max distance: | 30m.                                                                        |
| Functionality: | Embedded TCP-IP, Web Server, Web Client, SMTP, e-mail, SNMP, Modbus over IP |

### Ethernet port setup

The ethernet port setup is performed using the RainbowPlus program. The RainbowPlus installation and usage is explained in related documents. Only parameter setting will be referenced in this document.

- 1) Open the *RainbowPlus* program
- 2) Connect to the unit through USB
- 3) Select Configuration mode
- 4) Read parameters from device.
- 5) Select *Communication>Ethernet* tab. This page contains ethernet parameters.

| Rainbow Plus (Version 1.8)                                                     |                                                                     |
|--------------------------------------------------------------------------------|---------------------------------------------------------------------|
| File Tools Help                                                                |                                                                     |
| Scada Configuration                                                            | Basic IP Settings Email DNS GSM Ethernet RS485                      |
| Module     Generator     Mains     Engine     Analog Inputs     Digital Inputs | Ethernet<br>Enable IP Address                                       |
| Communication                                                                  | Network IP 0 🜲 . 0 📚 . 0 📚 . 0 📚                                    |
| IP Settings<br>Email<br>DNS<br>GSM                                             | Gateway IP 0 ♀ . 0 ♀ . 0 ♀ . 0 ♀<br>Subnet Mask 255 ♀ . 255 ♀ . 0 ♀ |
| Ethernet<br>RS485                                                              |                                                                     |

- Enable *Ethernet Enable* parameter. This parameter enables all IP services through ethernet port (web server, web client, SMTP, Modbus over IP, SNMP) after saving to the D-500/700 device.
- 7) Do not change *Network IP* section. The 000.000.000 setting causes the D-500/700 device to request an IP from the local network switch. If the local network switch is not DHCP server enabled (cannot give local IP) then this field is necessary. In this case write an IP address in the form 192.168.002.xxx in the Network IP field. (xxx denotes any number between 20 and 250)
- 8) Do not change *Gateway IP* section. The **000.000.000** setting causes the D-500/700 device to request the Gateway IP from the local network switch.
- 9) Do not change *Subnet Mask* section. The **255.255.255.000** setting allows 255 IP addresses in the local network.

10) Select *Communication>E-mail* tab. This page contains E-mail related parameters.

| Rainbow Plus (Version 1.8)                                                                                                    |                                                                                                    |
|----------------------------------------------------------------------------------------------------|----------------------------------------------------------------------------------------------------|
| File Tools Help                                                                                                    |                                                                                                    |
| Scada Configuration                                                                                                    | Basic IP Settings Email DNS GSM Ethernet RS485                                                                                                    |
| Module     Generator     Mains     Generator     Mains     Digital Inputs     Digital Inputs     Communication     Basic     IP Settings     Email     DNS     GSM     Ethernet     RS485 | Smtp       Port       25         Mail Server Name       mail       datakom.com.tr         Mail Account Name       d500         Mail Account Password       123456         Email       Email         Email       6         Address 1       d500mail         @       gmail.com |
|                                                                                                    | Address 2 @ @                                                                                                    |
|                                                                                                    | Address 3 @                                                                                                    |
| Read From Device                                                                                                    |                                                                                                    |

- 11) SMTP field should be filled appropriately. This is the e-mail address from where the unit will send e-mail messages. The information is the same as used in a computer.
- 12) Select *E-mail on IP Change* parameter as required. If this parameter is enabled, the D-500/700 device will send an e-mail message each time the IP is changed.
- 13) *E-mail address 1 (2/3)* is the address to where e-mail messages will be sent. If emails are required, enter your e-mail addresses here. If e-mails are not required, then enter blank fields here. The unit can send up to 3 e-mails at once.
- 14) Select **Communication>Basic** tab. This page contains IP related communication parameters.

| Rainbow Plus (Version 1.8)                                                                                                    |                                                                                                   |
|----------------------------------------------------------------------------------------------------|---------------------------------------------------------------------------------------------------|
| File Tools Help                                                                                                    |                                                                                                   |
| Scada Configuration                                                                                                    | Basic IP Settings Email DNS GSM Ethernet RS485                                                    |
| Generator     Generator     Generator     Generator     Generator     Generator     Digital Inputs     Digital Inputs     Digital Outputs     Communication     Generator     Generator     Gener | Modbus<br>Slave Address 3<br>TCP/IP Port 502<br>Timer<br>Web Refresh Rate<br>Rainbow Refresh Rate |
|                                                                                                    | Modem     Selection     Internal     Baud Rate     57600       Engine                             |
| Read From Device                                                                                                    | Serial Number Site Id GPRS DEMO                                                                   |

- 15) **Engine Serial Number** and **Site Id** information are used in the header of SMS and email messages for the identification of the genset sending these messages. Please enter these fields correctly for your ease of operation.
- 16) Do not change *Web Refresh Rate, Rainbow Refresh Rate* and *Ping Period* parameters.

| Rainbow Plus (Version 1.8)                                                                                                    |                                                                                                    |
|----------------------------------------------------------------------------------------------------|----------------------------------------------------------------------------------------------------|
| File Tools Help                                                                                                    |                                                                                                    |
| Scada Configuration Configuration Configurat | Basic       IP Settings       Email       DNS       GSM       Ethernet       RS485         Web       Control Enable       ✓       Server TCP/IP Port       80       ♀         Programming Enable       ✓              User IP Mask       IP #1       255        255        255           IP #2       0       0       0       ♀                                                                                      <                                                                                                    |
| GSM<br>Ethernet<br>RS485<br>Read From Device                                                                                                    | IP #3       0       0       0       0       0       0       0       0       0       0       0       0       0       0       0       0       0       0       0       0       0       0       0       0       0       0       0       0       0       0       0       0       0       0       0       0       0       0       0       0       0       0       0       0       0       0       0       0       0       0       0       0       0       0       0       0       0       0       0       0       0       0       0       0       0       0       0       0       0       0       0       0       0       0       0       0       0       0       0       0       0       0       0       0       0       0       0       0       0       0       0       0       0       0       0       0       0       0       0       0       0       0       0       0       0       0       0       0       0       0       0       0       0       0       0       0       0       0 |

- 17) **User IP Mask** parameters are used for restricting the external access to the embedded web server. Leave these fields unchanged as above for unrestricted access. Please consult **Datakom** for more details.
- 18) Rainbow Server Adresses are used for RainbowScada remote monitoring program. If RainbowScada program is installed, the IP address (or domain name) of the central monitoring PC should be entered. If only one center is used, enter both addresses the same. Set the Rainbow Server Port to the same value set in the RainbowScada program.
- 19) Select **Communication>DNS** tab. This page contains dynamic DNS update information.

| Rainbow Plus (Version 1.8)                                  |                                                |
|-------------------------------------------------------------|------------------------------------------------|
| File Tools Help                                             |                                                |
| Scada Configuration                                         | Basic IP Settings Email DNS GSM Ethernet RS485 |
| Module     Generator     Auios                              | Dynamic DNS                                    |
| ⊞ - Engine                                                  | Domain Name d500.dyndns-ip.com                 |
| <ul> <li>Analog Inputs</li> <li>■ Digital Inputs</li> </ul> | IP Confirm. Addr. checkip.dyndns.org           |
| Digital Outputs                                             | Membership Addr. members.dyndns.org            |
| Basic<br>IP Settings                                        | Ping Address www.google.com                    |
| Email                                                       | User Name bahabur                              |
| <mark>DNS</mark><br>GSM<br>Ethernet                         | User Password 23753313                         |
| RS485                                                       |                                                |

- 20) *IP Confirmation address* and *Membership Address* fields should not be modified and must be left as per above settings.
- 21) **Ping Address** may be set as required. But above address is the most reliable one. It is advised to leave it unchanged as above. This address is used for the verification of internet connectivity.
- 22) Domain Name, User Name and User Password are necessary for using the dynamic dns service. The account creation is emphasized in Dynamic DNS Account Setting for D-500 D-700 document. These parameters are created while opening a dyndns account.

23) When parameter editing is over, click *Write To Device* button. A progress bar will open.

| Rainbow Plus (Version 1.8)                                                                                                    |                                                                                          |                                             |
|----------------------------------------------------------------------------------------------------|------------------------------------------------------------------------------------------|---------------------------------------------|
| File Tools Help                                                                                                    | Pagin IB Settings Email DNS GSM Ethorpot DS405                                           |                                             |
| Scada Connguration Module Generator Mains Engine Analog Inputs Digital Inputs Digital Dutputs Communication Basic IP Settings Email DIS GSM Ethemet RS485 | Basic     IP Settings     Email     UNS     GSM     Ethernet     RS485       Dynamic DNS |                                             |
| Read From Device<br>Read From File<br>Write To Device<br>Write To File                                                                                    | Write To Device<br>button                                                                | Progress bar                                |
| 🕴 Data Ready 🌒   Tx 🧿   Rx 🌒                                                                                                    | •< <u>+</u>                                                                              | Device ID: D500 - HW Ver: 2.0 - SW Ver: 2.5 |

24)When the progress bar disappears the write process is done.

### Access to Embedded Website

The easiest and most stable access is performed through <u>Static IP address</u>. Please check your <u>webmaster</u> for the availability of static IP address.

<u>If static IP is available</u>, the embedded web page is simply open by writing *http://<IP address>* on your browser's address bar. The IP address is constituted by 4 numbers separated by points.

Example: *http:// 78.179.212.6* 

If static IP is not available, then the use of dynamic dns service is necessary. A dynamic DNS account should be open and data should be set in the device as explained in this document.

The device will record its current IP address to the dnydns account and the access will be made by writing the **<domain name>** in the browser address bar. Example: *http://datakom-d500.dyndsn-ip.com* 

The embedded web server allows both monitoring and control of the device. A sample digital monitoring page is below.

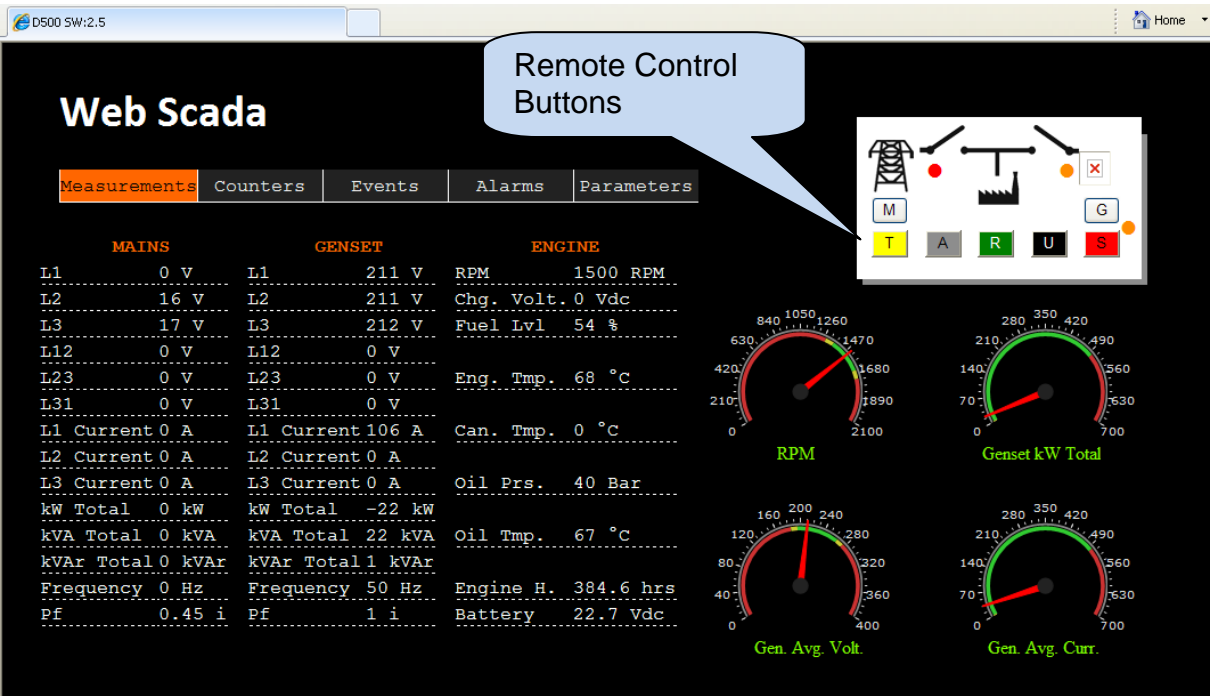

A sample counter display page is below:

| 🖉 Datakom Web Scada       |          |        |            |  |
|---------------------------|----------|--------|------------|--|
| WEB Scada                 |          |        |            |  |
| Measurements Counters     | Events   | Alarms | Parameters |  |
| COUNTERS                  |          |        |            |  |
| Engine run                | 16 hrs   |        |            |  |
| Engine crank              | 9        |        |            |  |
| Genset On Load            | 0 hrs    |        |            |  |
| Total engine run hrs.     | 384 hrs  |        |            |  |
| Engine hours to service 1 | 127 hrs  |        |            |  |
| Engine days to service 1  | 171 days |        |            |  |
| Engine hours to service 2 | 0        |        |            |  |
| Engine days to service 2  | 0        |        |            |  |
| Engine hours to service 3 | 0        |        |            |  |
| Engine days to service 3  | 0        |        |            |  |
| Total kilowatt hours      | 13002    |        |            |  |
| Total kilovar hours (i)   | 496      |        |            |  |
| Total kilovar hours (c)   | 182      |        |            |  |
|                           |          |        |            |  |

Sample Event Log file. Last 15 events are available in the embedded web server.

| iom We    | eb Scada |       |                       |          |       |             |             |             |               |              |              |              |                  |                            |                |                 | Home 🔹         | 5 |
|-----------|----------|-------|-----------------------|----------|-------|-------------|-------------|-------------|---------------|--------------|--------------|--------------|------------------|----------------------------|----------------|-----------------|----------------|---|
| WEB Scada |          |       |                       |          |       |             |             |             |               |              |              |              |                  |                            |                |                 |                |   |
| Mea       | suremen  | ts Co | ounters               | Eve      | ents  | Al          | arms.       | Par         | amete         | rs           |              |              |                  |                            |                |                 |                |   |
| ##        | Event    | Alarm | Date Ti               | ime Mode | State | Mains<br>L1 | Mains<br>L2 | Mains<br>L3 | Mains<br>Frq. | Genset<br>L1 | Genset<br>L2 | Genset<br>L3 | Genset<br>Tot Pf | Genset<br>Tot Act.<br>Pow. | Genset<br>Frq. | Oil<br>Pressure | Eng.<br>Tmp.   | > |
| 0         | Per.Rec. |       | 10-05-201<br>16:00:00 | L2 OFF   |       | 0 V         | 0 V         | 0 V         | 0 Hz          | 0 V          | 0 V          | 0 V          | 0                | 0 kW                       | 0 Hz           | 4.0Bar<br>58psi | 34 °C<br>93 °F |   |
| 1         | Per.Rec. |       | 10-05-201<br>15:00:00 | OFF      |       | 0 V         | 0 V         | 0 V         | 0 Hz          | 0 V          | 0 V          | 0 V          | 0                | 0 kW                       | 0 Hz           | 4.0Bar<br>58psi | 34 °C<br>93 °F |   |
| 2         | Per.Rec. |       | 10-05-201<br>14:00:00 | L2 OFF   |       | 0 V         | 0 V         | 0 V         | 0 Hz          | 0 V          | 0 V          | 0 V          | 0                | 0 kW                       | 0 Hz           | 4.0Bar<br>58psi | 34 °C<br>93 °F |   |
| 3         | Per.Rec. |       | 10-05-201<br>13:00:00 | OFF      |       | 0 V         | 0 V         | 0 V         | 0 Hz          | 0 V          | 0 V          | 0 V          | 0                | 0 kW                       | 0 Hz           | 4.0Bar<br>58psi | 34 °C<br>93 °F |   |
| 4         | Per.Rec. |       | 10-05-201             | L2 OFF   |       | 0 V         | 0 V         | 0 V         | 0 Hz          | 0 V          | 0 V          | 0 V          | 0                | 0 kW                       | 0 Hz           | 4.0Bar<br>58psi | 34 °C<br>93 °F |   |
| 5         | Per.Rec. |       | 10-05-201<br>11:00:00 | 0FF      |       | 0 V         | 0 V         | 0 V         | 0 Hz          | 0 V          | 0 V          | 0 V          | 0                | 0 kW                       | 0 Hz           | 4.0Bar<br>58psi | 34 °C<br>93 °F |   |
| 6         | Per.Rec. |       | 10-05-201             | L2 OFF   |       | 0 V         | 0 V         | 0 V         | 0 Hz          | 0 V          | 0 V          | 0 V          | 0                | 0 kW                       | 0 Hz           | 4.1Bar<br>59psi | 34 °C<br>93 °F |   |
| 7         | Per.Rec. |       | 10-05-201<br>09:00:00 | OFF      |       | 0 V         | 0 V         | 0 V         | 0 Hz          | 0 V          | 0 V          | 0 V          | 0                | 0 kW                       | 0 Hz           | 4.2Bar<br>60psi | 34 °C<br>93 °F |   |
| 8         | Per.Rec. |       | 10-05-201<br>08:00:00 | OFF      |       | 0 V         | 0 V         | 0 V         | 0 Hz          | 0 V          | 0 V          | 0 V          | 0                | 0 kW                       | 0 Hz           | 4.2Bar<br>60psi | 34 °C<br>93 °F |   |
| 9         | Per.Rec. |       | 10-05-201<br>07:00:00 | OFF      |       | 0 V         | 0 V         | 0 V         | 0 Hz          | 0 V          | 0 V          | 0 V          | 0                | 0 kW                       | 0 Hz           | 4.2Bar<br>60psi | 34 °C<br>93 °F |   |
| 10        | Per.Rec. |       | 10-05-201<br>06:00:00 | L2 OFF   |       | 0 V         | 0 V         | 0 V         | 0 Hz          | 0 V          | 0 V          | 0 V          | 0                | 0 kW                       | 0 Hz           | 4.2Bar<br>60psi | 34 °C<br>93 °F |   |
| 11        | Per.Rec. |       | 10-05-201<br>05:00:00 | OFF      |       | 0 V         | 0 V         | 0 V         | 0 Hz          | 0 V          | 0 V          | 0 V          | 0                | 0 kW                       | 0 Hz           | 4.2Bar<br>60psi | 34 °C<br>93 °F |   |
| 12        | Per.Rec. |       | 10-05-201<br>04:00:00 | L2 OFF   |       | 0 V         | 0 V         | 0 V         | 0 Hz          | 0 V          | 0 V          | 0 V          | 0                | 0 kW                       | 0 Hz           | 4.2Bar<br>60psi | 34 °C<br>93 °F |   |
| 13        | Per.Rec. |       | 10-05-201<br>03:00:00 | 0FF      |       | 0 V         | 0 V         | 0 V         | 0 Hz          | 0 V          | 0 V          | 0 V          | 0                | 0 kW                       | 0 Hz           | 4.2Bar<br>60psi | 34 °C<br>93 °F |   |
| 14        | Per.Rec. |       | 10-05-201             | L2 OFF   |       | 0 V         | 0 V         | 0 V         | 0 Hz          | 0 V          | 0 V          | 0 V          | 0                | 0 kW                       | 0 Hz           | 4.2Bar<br>60psi | 34 °C<br>93 °F |   |
| 15        | Per.Rec. |       | 10-05-201<br>01:00:00 | OFF      |       | 0 V         | 0 V         | 0 V         | 0 Hz          | 0 V          | 0 V          | 0 V          | 0                | 0 kW                       | 0 Hz           | 4.2Bar<br>60psi | 34 °C<br>93 °F | ~ |
| <         |          |       |                       |          |       |             |             |             |               |              |              |              |                  |                            |                |                 | >              |   |

#### A sample alarm list.

| 🖉 Datakom Web Scada                     |                             |                 |        |            | 1 |
|-----------------------------------------|-----------------------------|-----------------|--------|------------|---|
| WEB Sc                                  | ada                         |                 |        |            |   |
| Measurements                            | Counters                    | Events          | Alarms | Parameters |   |
| ALA<br>Engine ShutDow<br>End of Alarm L | RM TYPE<br>n Low Fue<br>ist | ALAR<br>1 Level | М      |            |   |

Programming is avalable with password entry. The password is "9876".

| Chttp://192.168.2.4/set.shtml | 🚹 Home 🔹 🕥 Feeds (J) 👻 🖃 Read Mail 👼 R |
|-------------------------------|----------------------------------------|
|                               | Login                                  |
|                               | Enter                                  |
|                               |                                        |
|                               |                                        |
|                               |                                        |

Various parameters are available for web programming. Change the value then click **Set** button.

| WEB Scada                        |                    |                                   |
|----------------------------------|--------------------|-----------------------------------|
| Measurements Counters            | Events Alarms      | Parameters                        |
| Controller Config                | uration            | Electrical Parameters             |
| LCD Contrast [] 39               | Set                | Current XFMR Primary 500 Set      |
| Screen Scroll Timer 10<br>[sec.] | Set                | Voltage XFMR Ratio 1.0 Set        |
| Language Selection []            | <mark>Set</mark> . | Nominal Voltage [V] 230.0 Set     |
| Genset Default Disp. []          | Set                | Nominal Frequency 50.0 Set        |
| Status PromptsEnable 0 🌱         | Set                | Nominal Voltage 2 120.0 Set       |
| Fault Holdoff Timer 12<br>[sec.] | Set                | Nominal Frequency 2 60.0 Set      |
| Alarm Relay Timer [sec.]         | Set                | न्त्रक दिया ≚                     |
| Intermittent Alm Rly             | Set                | Engine Parameters                 |
| Emergency Backup                 | Set                | Engine Start Delay [sec.]         |
| Exercise Enable                  | Set                | Preheat Timer [sec.]              |
| Exercise Period                  | Set                | Engine Heating Timer [sec.] 4 Set |
| Exercise Off/On Load             | Set                | Engine Heating Meth. []           |
| Delayed SimulateMain             | Set                | Cooldown Timer [sec.] 120 Set     |
| Modem Selection                  | Set Set            | Fuel Tank Capacity [lts.] 0 Set   |
| 11500                            | n 🐱  Set 🗹         |                                   |

## **Central Monitoring**

The RainbowScada program will allow the central monitoring of a large number of gensets through internet.

Please read documents on RainbowScada installation and Rainbow Scada usage for more details.

A sample Rainbow Scada screen is below.

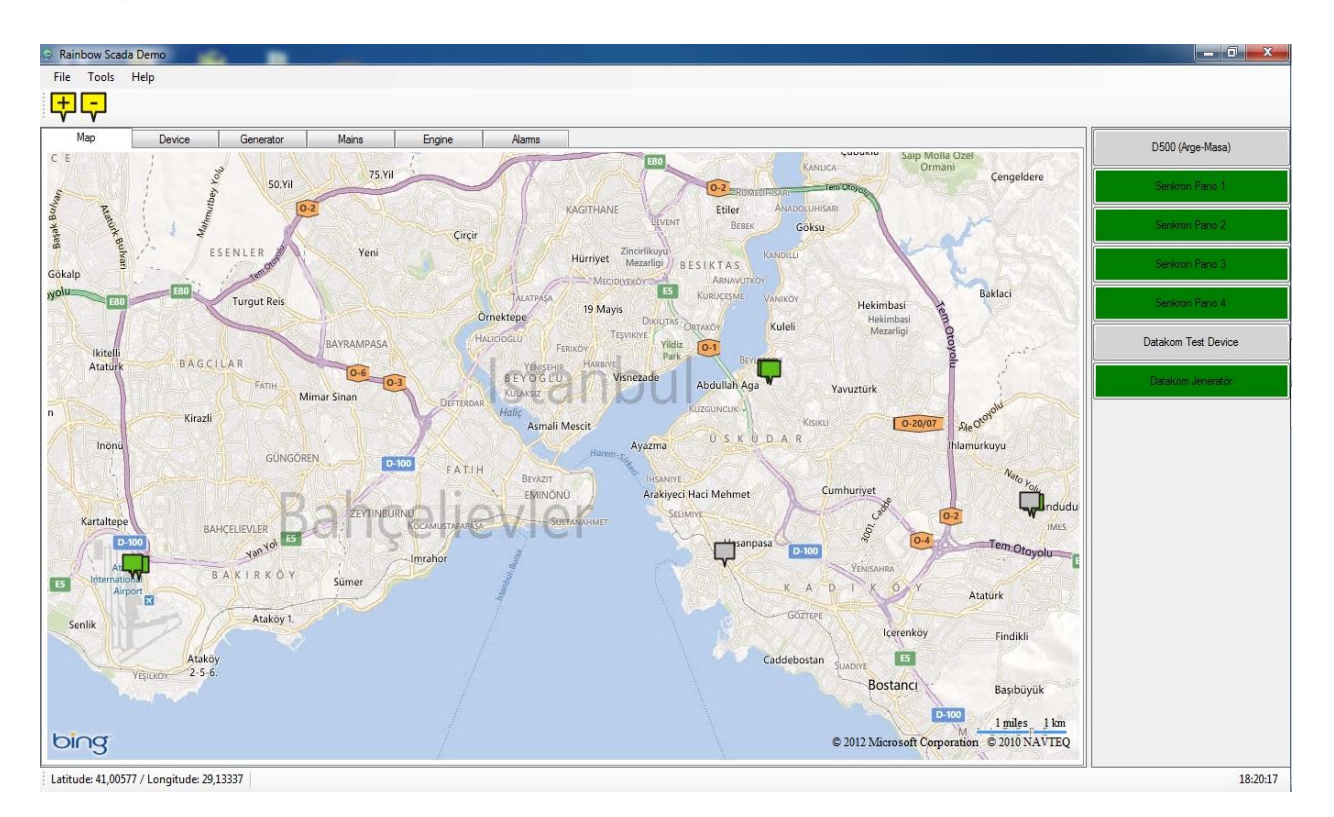

The program represents each unit as a coloured box on the map. The map is downloaded from the internet. The colour of the box will indicate the genset status for easy follow\_up of the whole network.

An additional status and address bar at the right side of the screen will show the system structure and status.

## Information E-mail Messages

The D-500/700 is able to send an e-mail message when the Ethernet IP number is changed.

This message is enabled or disabled by below program parameters: Communication>Options1>Miscallenous>E-mail on IP Change

| ۹ sa                     | ample                                                                                     | e mes            | sage is                                                                                 | Delo                  |                                                        |                                                  |                                           |                                    |                                             |                                     |                                                               |                                     |                                             |                                                     |                                              |                                                                      |                                                                                     |                                                                  |                                                                   |
|--------------------------|-------------------------------------------------------------------------------------------|------------------|-----------------------------------------------------------------------------------------|-----------------------|--------------------------------------------------------|--------------------------------------------------|-------------------------------------------|------------------------------------|---------------------------------------------|-------------------------------------|---------------------------------------------------------------|-------------------------------------|---------------------------------------------|-----------------------------------------------------|----------------------------------------------|----------------------------------------------------------------------|-------------------------------------------------------------------------------------|------------------------------------------------------------------|-------------------------------------------------------------------|
| -                        | Message                                                                                   | lnsert           | Options Forma                                                                           | 1<br>It Text          | Table Tools<br>Design                                  | Lavout                                           |                                           |                                    |                                             | D50                                 | 0 Notify -                                                    | Message (                           | HTML)                                       |                                                     |                                              |                                                                      |                                                                                     |                                                                  |                                                                   |
| Paste                    | <ul> <li>✓ Cut</li> <li>☑ Copy</li> <li>✓ Format P</li> <li>Clipboard</li> </ul>          | Painter          | s Nei v 12 v A<br>I U 2 A<br>Basic T                                                    | t a*) ⊞<br>■ ■<br>ext | - ;= - (₹<br>=) ;= 1                                   | Addres<br>Book                                   | s Check<br>Names                          | Attach A<br>File                   | ttach Busir<br>Item Carr<br>Incl            | )<br>ness Calend<br>d →<br>ude      | ar Signature                                                  | Follow<br>Up *                      | Permissi<br>Pigh Im<br>Low Imp<br>Options   | on * A<br>portance<br>ortance<br>© Pro              | BC<br>elling<br>ofing                        |                                                                      |                                                                                     |                                                                  |                                                                   |
| This m                   | essage will b                                                                             | e sent via data  | kom@datakom.com.                                                                        | tr.                   |                                                        |                                                  |                                           |                                    |                                             |                                     |                                                               |                                     |                                             |                                                     |                                              |                                                                      |                                                                                     |                                                                  |                                                                   |
| Sand                     |                                                                                           | <u>d500ma</u>    | il@gmail.com                                                                            |                       |                                                        |                                                  |                                           |                                    |                                             |                                     |                                                               |                                     |                                             |                                                     |                                              |                                                                      |                                                                                     |                                                                  |                                                                   |
| Accourt                  | at $\tau$ Bcc                                                                             |                  |                                                                                         |                       |                                                        |                                                  |                                           |                                    |                                             |                                     |                                                               |                                     |                                             |                                                     |                                              |                                                                      |                                                                                     |                                                                  |                                                                   |
| Account                  | S <u>u</u> bje                                                                            | ct: D500 N       | otify                                                                                   |                       |                                                        |                                                  |                                           |                                    |                                             |                                     |                                                               |                                     |                                             |                                                     |                                              |                                                                      |                                                                                     |                                                                  |                                                                   |
| Seria<br>WA              | al Numbe<br>N Ip: 95.<br>S Ip: NA                                                         | er:<br>14.149.18 | 3                                                                                       | $\leq$                | INE                                                    | w IP                                             | IS II                                     | ndic                               | ated                                        | her                                 | e                                                             |                                     |                                             |                                                     |                                              |                                                                      |                                                                                     |                                                                  |                                                                   |
| Seria<br>WA<br>GPR       | al Numbe<br>N Ip: 95.7<br>S Ip: NA                                                        | 0 Eve            | ents                                                                                    | _                     |                                                        | w IP                                             | IS II                                     | ndic                               | ated                                        | l her                               | e                                                             |                                     |                                             |                                                     |                                              |                                                                      |                                                                                     |                                                                  |                                                                   |
| Seria<br>WA<br>GPR       | al Numbe<br>N Ip: 95.<br>S Ip: NA                                                         | 0 Eve            | Date Time                                                                               | Mode                  | State                                                  | Mains<br>L1                                      | IS II<br>Mains<br>L2                      | Mains<br>L3                        | Ated<br>Mains<br>Frq.                       | Genset                              | Genset                                                        | Genset<br>L3                        | Genset<br>Tot Pf                            | Genset<br>Tot Act.<br>Pow.                          | Genset<br>Frq.                               | Oil<br>Prs.                                                          | Eng.<br>Tmp.                                                                        | Fuel<br>Lvl.                                                     | Oil<br>Tmp.                                                       |
| Seria<br>WA<br>GPR<br>La | al Numbe<br>N Ip: 95.<br>S Ip: NA<br>nst 1<br>Event                                       | 0 Eve<br>Alarm   | Date Time 02-01-2000 04:12:28                                                           | Mode                  | State<br>Mains<br>Failure                              | Mains<br>L1<br>201 V                             | IS II<br>Mains<br>L2<br>0 V               | Mains<br>L3<br>201 V               | Mains<br>Frq.<br>49.9<br>Hz                 | Genset<br>L1<br>202 V               | e<br>Genset<br>L2<br>201 V                                    | Genset<br>L3<br>201 V               | Genset<br>Tot Pf<br>0.64                    | Genset<br>Tot Act.<br>Pow.<br>42 kW                 | Genset<br>Frq.<br>49.9<br>Hz                 | Oil<br>Prs.<br>3.5Bar<br>50psi                                       | <b>Eng.</b><br><b>Tmp.</b><br>50 °C<br>122 °F                                       | <b>Fuel</b><br><b>Lvl.</b><br>60 %                               | Oil<br>Tmp.<br>71 °C<br>159 °F                                    |
| Seria<br>WA<br>GPR<br>L: | Al Number<br>N Ip: 95.<br>S Ip: NA<br>ST 1<br>Event<br><br>Per.<br>Rec.                   | 0 Eve<br>Alarm   | Date Time 02-01-2000 04:12:28 02-01-2000 04:00:00                                       | Mode<br>OFF<br>OFF    | State<br>Mains<br>Failure<br>Mains<br>Failure          | <b>Mains</b><br><b>L1</b><br>201 V<br>0 V        | IS II<br>Mains<br>L2<br>0 V<br>0 V        | Mains<br>L3<br>201 V<br>0 V        | Mains<br>Frq.<br>49.9<br>Hz<br>0 Hz         | Genset<br>L1<br>202 V<br>0 V        | <b>e</b><br><b>Genset</b><br><b>L2</b><br>201 V<br>0 V        | Genset<br>L3<br>201 V<br>0 V        | Genset<br>Tot Pf<br>0.64<br>0               | Genset<br>Tot Act.<br>Pow.<br>42 kW<br>0 kW         | Genset<br>Frq.<br>49.9<br>Hz<br>0 Hz         | Oil<br>Prs.<br>3.5Bar<br>50psi<br>3.5Bar<br>50psi                    | <b>Eng.</b><br><b>Tmp.</b><br>50 °C<br>122 °F<br>50 °C<br>122 °F                    | <b>Fuel</b><br><b>Lvl.</b><br>60 %                               | <b>Oil</b><br><b>Tmp.</b><br>71 °C<br>159 °F<br>72 °C<br>161 °F   |
| She Seria WA GPR         | Al Number<br>N Ip: 95.<br>S Ip: NA<br>AST 10<br>Event<br><br>Per.<br>Rec.<br>Per.<br>Rec. | 14.149.18        | Date Time<br>02-01-2000<br>04:12:28<br>02-01-2000<br>04:00:00<br>02-01-2000<br>01:00:00 | Mode<br>OFF<br>OFF    | State<br>Mains<br>Failure<br>Mains<br>Failure<br>Mains | <b>Mains</b><br><b>L1</b><br>201 V<br>0 V<br>0 V | IS II<br>Mains<br>L2<br>0 V<br>0 V<br>0 V | Mains<br>L3<br>201 V<br>0 V<br>0 V | Mains<br>Frq.<br>49.9<br>Hz<br>0 Hz<br>0 Hz | Genset<br>L1<br>202 V<br>0 V<br>0 V | <b>e</b><br><b>Genset</b><br><b>L2</b><br>201 V<br>0 V<br>0 V | Genset<br>L3<br>201 V<br>0 V<br>0 V | <b>Genset</b><br><b>Tot Pf</b><br>0.64<br>0 | Genset<br>Tot Act.<br>Pow.<br>42 kW<br>0 kW<br>0 kW | Genset<br>Frq.<br>49.9<br>Hz<br>0 Hz<br>0 Hz | Oil<br>Prs.<br>3.5Bar<br>50psi<br>3.5Bar<br>50psi<br>3.5Bar<br>50psi | <b>Eng.</b><br><b>Tmp.</b><br>50 °C<br>122 °F<br>50 °C<br>122 °F<br>50 °C<br>122 °F | Fuel           Lvl.           60 %           60 %           60 % | Oil<br>Tmp.<br>71 ℃<br>159 °F<br>72 ℃<br>161 °F<br>72 ℃<br>161 °F |

Last 10 event logs together with measured parameters are always appended to the e-mail message.

## Alarm E-mail Messages

The D-500/700 sends an e-mail message when any fault condition occurs.

#### A sample message is below:

|             | Message                                     | ▲ ♥ ₹<br>Insert Opt | ions Format Te                                 | xt               |                  |                             |                  |                          |                                  | D500          | Notify - M     | essage (Hī       | īML)                                                                                 |                                      |                         |                 |                 |              |
|-------------|---------------------------------------------|---------------------|------------------------------------------------|------------------|------------------|-----------------------------|------------------|--------------------------|----------------------------------|---------------|----------------|------------------|--------------------------------------------------------------------------------------|--------------------------------------|-------------------------|-----------------|-----------------|--------------|
| Paste       | ∦ Cut<br>⊑⊇ Copy<br>∛ Format P<br>Clipboard | Painter             | × 12 × A ∧<br><u>U</u> ab2 × A →<br>Basic Text | ĭ) (= ∙<br>■ = = |                  | Address (<br>Book N<br>Name | Check A<br>lames | Attach Atta<br>File Iter | ch Busines<br>n Card *<br>Includ | calendar<br>e | Signature<br>* | Follow<br>Up + C | <ul> <li>Permission</li> <li>High Impo</li> <li>Low Impor</li> <li>ptions</li> </ul> | n • AB<br>ortance<br>tance<br>© Proo | <b>ý</b><br>ing<br>fing |                 |                 |              |
| This n      | nessage will b                              | e sent via datakom  | @datakom.com.tr.                               |                  |                  |                             |                  |                          |                                  |               |                |                  |                                                                                      |                                      |                         |                 |                 |              |
|             | <b>T</b> 0,                                 | d500mail@q          | mail.com;                                      |                  |                  |                             |                  |                          |                                  |               |                |                  |                                                                                      |                                      |                         |                 |                 |              |
| Sen         |                                             | <u> </u>            |                                                |                  |                  |                             |                  |                          |                                  |               |                |                  |                                                                                      |                                      |                         |                 |                 |              |
| Accou       | int - Bcc                                   |                     |                                                |                  |                  |                             |                  |                          |                                  |               |                |                  |                                                                                      |                                      |                         |                 |                 |              |
|             | S <u>u</u> bje                              | ct: D500 Notify     |                                                |                  |                  |                             |                  |                          |                                  |               |                |                  |                                                                                      | 1                                    |                         |                 |                 |              |
| Seri<br>ENG | al Numbe<br>GINE SHI<br>ast 1               | utdown ei<br>0 Even | mergency Stop<br><b>ts</b>                     | p                |                  |                             |                  | Las                      | t ev                             | ent l         | og gi          | ives             | mea                                                                                  | sured                                | valu                    | ies             |                 |              |
| ##          | Event                                       | Alarm               | Date Time                                      | Mode             | State            | Main                        | L2               | L3                       | Mains<br>Frq.                    | Genset<br>L1  | Genset<br>L2   | Genset<br>L3     | Genset<br>Tot Pf                                                                     | Genset<br>Tot Act.<br>Pow.           | Genset<br>Frq.          | Oil<br>Prs.     | Eng.<br>Tmp.    | Fuel<br>Lvl. |
| 0           | Shtdwn                                      | Emergency<br>Stop   | 02 <u>-01</u> 2000<br>04:58:58                 | OFF              | Mains<br>Failure | 0 V                         | 0 V              | 0 V                      | 0 Hz                             | 0 V           | 0 V            | 0 V              | 0                                                                                    | 0 kW                                 | 0 Hz                    | 3.5Bar<br>50psi | 50 °C<br>122 °F | 60 %         |
| 1           |                                             |                     | 02-01-2000<br>04:12:28                         | OFF              | Mains<br>Failure | 201 V                       | 0 V              | 201 V                    | 49.9<br>Hz                       | 202 V         | 201 V          | 201 V            | 0.64                                                                                 | 42 kW                                | 49.9<br>Hz              | 3.5Bar<br>50psi | 50 °C<br>122 °F | 60 %         |
|             | _                                           |                     | 02 01 2000                                     |                  | Maina            |                             |                  |                          |                                  |               |                |                  |                                                                                      |                                      |                         | 2 5 Dec         | E0.00           |              |

Last 10 event logs together with measured parameters are always appended to the e-mail message.

### Troubleshooting

The ethernet connection status is monitored at Ethernet screen pages.

In order to display the Ethernet screen pages press Right or Left Arrow buttons of the D-500/700 device until below screen appears.

More ethernet screens are available. They are accessed by pressing  $\heartsuit_{and}$  buttons of the D-500/700 device.

| Connection<br>status<br>indicator<br>ETHERNET | SCRE                      | EN         | IP address<br>of the unit,<br>assigned by<br>the network |
|-----------------------------------------------|---------------------------|------------|----------------------------------------------------------|
| • IP:192.1                                    | 68.                       | 2.95       | Total data                                               |
| R× 28031<br>T× 260405                         | 10 <del>55</del><br>07-69 | tes<br>tes | bytes received                                           |
| Data Receive<br>and Transmit<br>Indicators    |                           | T          | Total data bytes ransmitted                              |

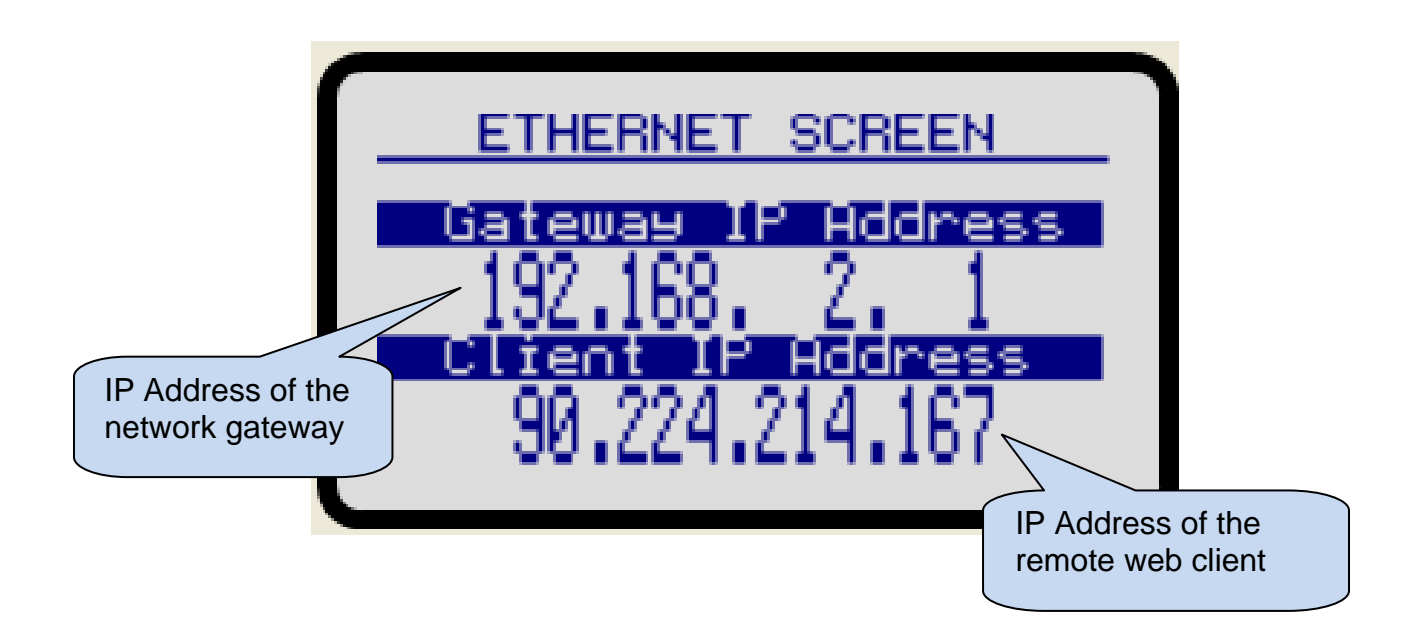

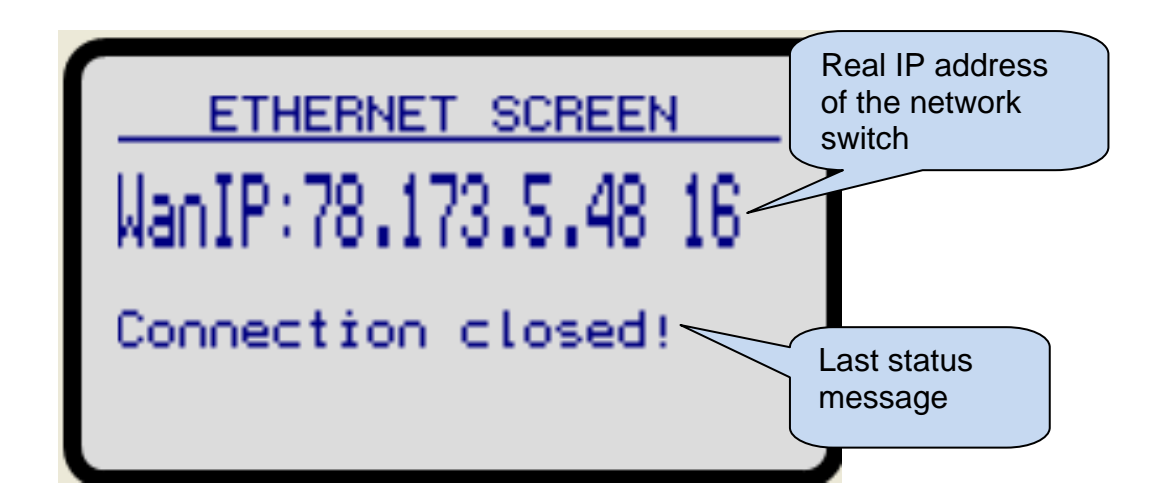

### Connection Status Indicators (

This icon displays if the network cable is connected. When the cable is not connected, an unplugged icon will replace the plugged icon.

#### IP Address:

This field shows the IP address granted by the local network switch.

#### **Data Receive and Transmit Indicators:**

These indicators flash when data is received (or transmitted) through ethernet network. Simultaneously data counters are updated.

#### Data Counters:

These counters increment with data received (or transmitted) through the ethernet port. The ethernet activity is precisely monitored with these counters.

#### Gateway IP address:

This field shows the IP address of the local network switch.

#### Client IP address:

This field shows the IP address of the remote web client accessing the web server through ethernet. Only the last client is displayed.

#### WAN IP Address:

This field shows the real IP address of the network switch.